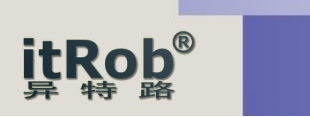

# IR-1431D-CH340 USB转RS485/232 隔离转换器使用手册

## V1.0

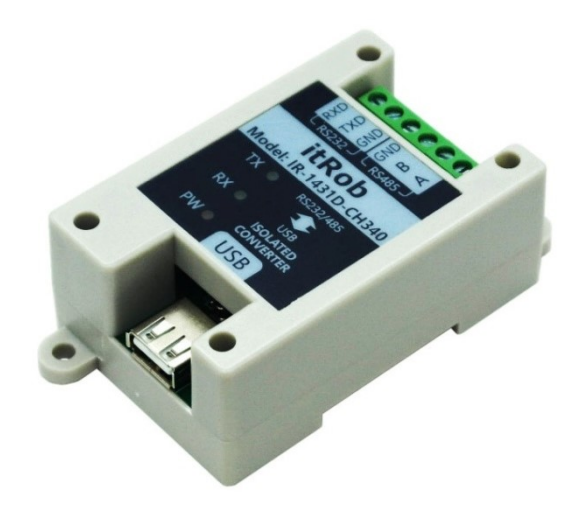

1. 产品简介

IR-1431D-CH340是一款经济型的工业级USB转RS485/RS232光电隔离转换器。USB转串口主控制器采用CH340芯片,该芯片技术成熟,工作稳定,目前已成为工控行业应用最广泛的USB转串口解决方案。

USB与串口之间采用3000V光电隔离,可以有效防止来自串口RS485 或RS232端的雷击、浪涌或地电位差通过USB口对主机造成的损坏。

串口端同时提供了两线半双工的RS485口和三线全双工的RS232口, 可适用于工业环境下的大多数串口通讯的应用场合。同时RS485和RS232 端还带有600WTVS浪涌保护,可有效保护串口端免于强电造成的损坏, 有效延长串口的使用寿命。

IR-1431D-CH340是一款集便携性与可安装性于一体的USB转 RS485/RS232转换器。其小巧的外形比较适合随身携带,同时该产品还 可以通过螺丝固定或工业标准导轨安装,非常适合那些需要将设备安装 到应用现场的应用环境,如安装于平面面板或标准工业导轨等应用场合。

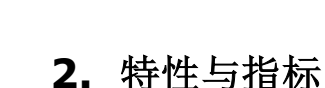

tRob®

- ◆USB口符合(Universal Serial Bus) Rev1.1规范
- ◆USB信号: VCC, DATA+, DATA-, GND, FG
- ◆RS-485信号: A、B; RS-232信号: TXD、RXD、GND;
- ◆工作方式:异步工作(RS485为两线半双工,RS232为三线全双工)
- ◆波特率:支持如下波特率列表

50, 75, 100, 110, 134, 5, 150, 300, 600, 900, 1200, 1800, 2400, 3600, 4800, 9600, 14400, 19200, 28800, 33600, 38400, 56000, 57600, 76800, 115200

- ◆传输距离: RS-485端<1200米, RS232端<5米, USB□<5米
- ◆RS-485支持节点数: 32个节点(标准负载)
- ◆接口形式: USB端为USB-AF(母)口,RS485/232端为6P接线端子
- ◆供电方式: USB供电, 无需外加电源
- ◆静态功耗<0.3W,静态工作电流30~60mA

◆支持Windows 98/ME/2000/XP/SERVER2022/2019/2016/2012/2008/2003/Vista/7/8/8.1/10/11 等主流Windosws桌面操作系统

- ◆支持OS X 10.9~10.15, OS X 11 (Big Sur)及以上
- ◆支持Linux 32/64位操作系统
- ◆Android操作系统4.4及以上版本的USB Host模式
- ◆工作温度: -40℃~85℃
- ◆湿度: 0~95%
- ◆防雷保护容量: 600W
- ◆光电隔离电压: 3000V
- ◆尺寸:长(82)\*宽(52)\*高(32) (单位:mm)
- ◆安装方式: 壁挂(螺丝安装)和导轨安装

### 3. 应用

- ◆工控自动化系统
- ◆PLC和PLD
- ◆监视智能化系统
- ◆门禁系统
- ◆智能售饭系统
- ◆POS刷卡机、收款机系统
- ◆高速串口数据采集、控制系统等
- ◆卫星数据传输等领域
- ◆基于ModbusRTU协议的工业仪器仪表设备通讯

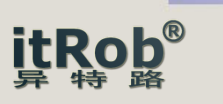

## 4. 使用说明

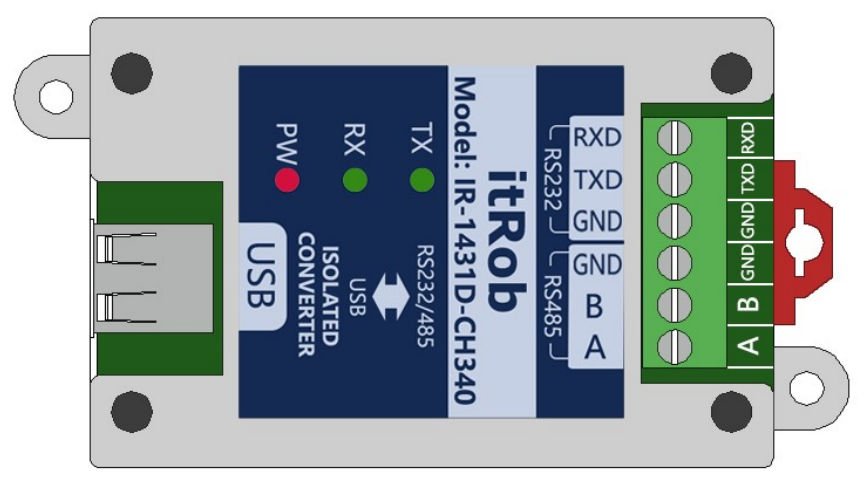

图4.1 IR-1431D-CH340面板与接口

#### 4.1 与计算机的连接

IR-1431D-CH340的USB插口为USB(AF)(母口),使用时通过该USB口与随产品配套的 USB(AM-AM)(公口转公口)转接线与计算机的USB口相连。

#### 4.2 与RS485设备的连接

IR-1431D-CH340的RS485物理接口为接线端子形势,共有3个端子,分别为A、B、GND。 其中,A为RS485信号的正端,B为RS485信号的负端,GND为RS485信号的信号地。实际接 线时只需接A和B即可,GND可以不接。具体接法为A接RS485设备的A,B接RS485设备的B即 可。如下图(图4.2)所示。

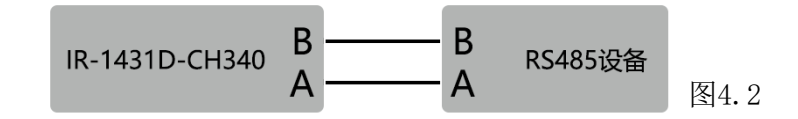

4.3 与RS232设备的连接

IR-1431D-CH340的RS232物理接口为接线端子形势,共有3个端子,分别为TXD、RXD、GND。其中,TXD为RS232的发送,RXD为RS232的接收,GND为RS232的信号地。具体接法为TXD接RS232设备的RXD,RXD接RS232设备的TXD,GND接RS232设备的GND。注意,GND必须接。如下图(图4.3)所示。

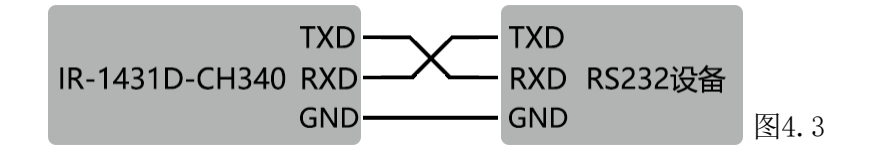

#### 4.4 指示灯

IR-1431D-CH340有3个指示灯,分别为红色的电源指示灯PW,绿色的发送指示灯TX,绿 色的接收指示灯RX。通电正常时电源指示灯PW常亮,当有数据发送时TX灯闪烁,没有数 据发送时TX灯不亮,当有数据接收时RX灯闪烁,没有数据接收时RX灯不亮。

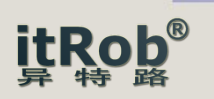

## 5. 驱动安装

5.1 驱动获取

直接向销售商获取,或登录异特路(itRob)公司网站 <u>www.itrob.cn</u> 或 <u>www.itrob.com.cn</u> 到下载中心下载。

5.2 驱动安装

选择下载的安装文件或驱动文件夹进行安装。

以在Windows下安装为例。解压后的安装程序文件名为CH341SER.exe。安装前先不要插入 USB转换器,直接点击安装程序图标(如图5.1)

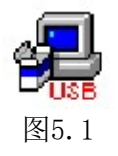

之后弹出安装程序窗口如下图所示。

| 选择 | INF文件(1/ | 1): CH341SER.INF                                        | ~ |
|----|----------|---------------------------------------------------------|---|
|    | 安装       | WCH.CN<br> USB-SERIAL_CH340<br> 02/11/2023, 3.8.2023.02 |   |
|    | 卸载       |                                                         |   |
|    |          |                                                         |   |

图5.2

直接点击安装按钮开始安装。

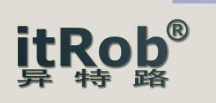

之后安装程序开始提取驱动文件并开始安装驱动,此时安装按钮变为灰色,如下图所示。

| 选择INF文件(1/1) | CH341SER.INF                                            | ~ |
|--------------|---------------------------------------------------------|---|
| 安装           | WCH.CN<br> USB-SERIAL_CH340<br> 02/11/2023, 3.8.2023.02 |   |
| 卸载           |                                                         |   |
| 悲肋           |                                                         |   |

图5.3

之后弹出消息提示窗口提示驱动安装成功,如下图所示。

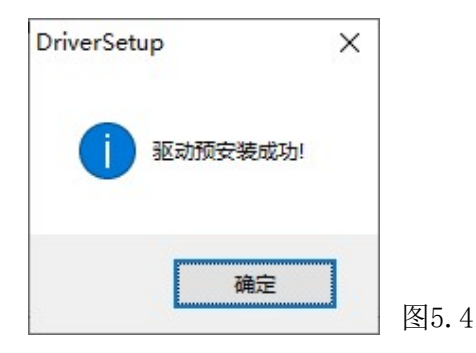

驱动成功安装后将IR-1431D-CH340插入计算机USB口,此时可在Windows的设备管理器的端口项里看到对应的虚拟串口,如下图所示。此时用户的串口应用程序就可以打开这个串口使用了。注意,对应的虚拟串口号由系统自动分配。

| <b>昌</b> 设备管理器          | _3 | $\times$ |
|-------------------------|----|----------|
| 文件(E) 操作(A) 查看(V) 帮助(H) |    |          |
| (= ->   ==   [2] ==     |    |          |
| V 📇 MS-NSYAQPEGODUJ     |    | ^        |
| > 📷 IDE ATA/ATAPI 控制器   |    |          |
| > 🔲 处理器                 |    |          |
| > 磁盘驱动器                 |    |          |
| > 全 存储控制器               |    |          |
| > 🚍 打印队列                |    |          |
| > 員 端口 (COM 拍 LPT)      |    |          |
| USB-SERIAL CH340 (COM5) |    |          |
| □ 通信端□ (COM1)           |    |          |
|                         |    |          |
|                         |    | - 1      |
| > 圖 續盘                  |    |          |
| >  人机接口设备               |    |          |
| > ■ 软件设备                |    |          |
|                         |    |          |
|                         |    | ~        |

图5.5

-5-

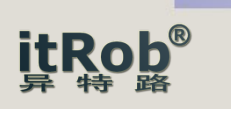

## 6. 串口设置

如果用户要更改串口的设置参数可按如下步骤进行。

在设备管理器找到的对应的串口号项,鼠标右键点击该串口,在弹出的菜单中选择属性。 如下图所示。

| 文件(F) 操作(A) 查看(V) 帮助(H)<br>◆ ● □ □ □ □ □ ■ ● ▲ × ●<br>× ● MS-NSYAQPEGODUJ<br>> ■ IDE ATA/ATAPI 控制器<br>> ■ 处理器<br>> ■ 磁盘驱动器<br>> ■ 磁盘驱动器<br>> ■ 荷倍控制器<br>> ■ 打印队列<br>* ■ 第 端口 (COM 和 LPT)<br>■ 近B-SERIAL CH340 (COM***)<br>■ 通信端口 (COM1)<br>> ■ 计算机<br>> ■ 拉網器<br>> ■ 短翅器<br>> ■ 数件设备<br>> ■ 数件设备                                                                        | 書 设备管理器                                                                                                    |                                 | 2009 200 <u>-</u> 28 | × |
|----------------------------------------------------------------------------------------------------|----------------------------------------------------------------------------------------------------|---------------------------------|----------------------|---|
| <ul> <li>◆ ● 配 図 図 図 図 ● ● ★ ●</li> <li>MS-NSYAQPEGODU</li> <li>◎ IDE ATA/ATAPI 控制器</li> <li>◎ 处理器</li> <li>◎ 磁盘驱动器</li> <li>◎ 存储控制器</li> <li>◎ 打印队列</li> <li>♥ 貫 第口 (COM 和 LPT)</li> <li>● USB-SERIAL CH340 (CO)</li> <li>● 前信端口 (COM1)</li> <li>● 计算机</li> <li>● 监视器</li> <li>● 监视器</li> <li>○ 監视器</li> <li>● 数件设备</li> <li>● 如愿的物理性故却图</li> </ul>                    | 文件(F) 操作(A) 查看(V) 帮助(H)                                                                                                    |                                 |                      |   |
| <ul> <li>✓ 圖 MS-NSYAQPEGODUJ</li> <li>&gt; 圖 IDE ATA/ATAPI 控制器</li> <li>&gt; 圖 处理器</li> <li>&gt; 圖 磁盘驱动器</li> <li>&gt; 圖 存储控制器</li> <li>&gt; 圖 打印队列</li> <li>&gt; 圖 詳口 (COM 和 LPT)</li> <li>■ 值信端口 (COM1)</li> <li>&gt; 圖 计算机</li> <li>&gt; 圖 提盘</li> <li>&gt; 圖 提盘</li> <li>&gt; 圖 投出器</li> <li>&gt; 圖 按出</li> <li>&gt; 圖 数件设备</li> <li>&gt; 歐 小用近印於知时的時間目標</li> </ul> | 🔶 🤿 🔤 📴 🛛 🖬 💆 💺 🗲                                                                                                    | • •                             |                      |   |
| <ul> <li>&gt; ■ 鍵盘</li> <li>&gt; → 人机接口设备</li> <li>&gt; ■ 软件设备</li> <li>■ 软件设备</li> </ul>                                                                                                    | <ul> <li>✓ ▲ MS-NSYAQPEGODUJ</li> <li>&gt; ■ IDE ATA/ATAPI 控制器</li> <li>&gt; ● 处理器</li> <li>&gt; ■ 磁盘驱动器</li> <li>&gt; ● 存储控制器</li> <li>&gt; ● 打印队列</li> <li>♥ 第口 (COM 和 LPT)</li> <li>● 端口 (COM 和 LPT)</li> <li>● 通信端口 (COM1)</li> <li>&gt; ● 计算机</li> <li>&gt; ● 监视器</li> </ul> | 更新驱动程序(P)<br>禁用设备(D)<br>卸载设备(U) |                      |   |
|                                                                                                    | > 🔤 键盘<br>> 🔤 人机接口设备                                                                                                    | 扫描检测硬件改动(A)                     |                      |   |
|                                                                                                    |                                                                                                    | 属性(R)                           |                      |   |
|                                                                                                    |                                                                                                    |                                 |                      | ~ |

图6.1

| <br>端口设置 驱动程序 详细信息 事件 |
|-----------------------|
|                       |
| 每秒位数(B): 9600         |
| 数据位(2): 8             |
| 奇偶校验(P): None ▼       |
| (高止位(S) 1             |
|                       |
| 제국하나) Ivone           |
| 高级(A) 还原默认值(B)        |
|                       |
|                       |
|                       |
|                       |
|                       |
|                       |
|                       |
|                       |
|                       |

之后弹出属性对话框,如左图所示。 在属性对话框中点击端口设置标签页, 可以设置该串口的波特率、数据位、校 验方式、停止位以及流控制方式。(这 些参数在用户程序中也可以设置)

如果用户想更改该串口对应的COM 口编号,可点击"高级"按钮,如左图 所示。

```
图6.2
```

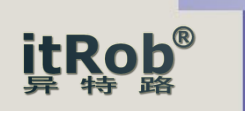

在弹出的高级设置对话中可以更改串口的COM编号、收发缓冲区等参数。如下图所示。

| 50兼容UART)( <u>U</u> )<br>可题. |                                   |                              |                         | 确定<br>取消                |
|------------------------------|-----------------------------------|------------------------------|-------------------------|-------------------------|
| 1                            | i č                               | —   High (14)                | (14)                    |                         |
|                              | 10                                | — J High (16)                | (1 <mark>6</mark> )     |                         |
|                              | 50兼容UART)( <u>U</u> )<br>可题.<br>' | 50兼容UART)(U)<br>可题.<br>· · · | 50兼容UART)(U)<br>可题.<br> | 50兼容UART)(U)<br>可题.<br> |

图6.3

除了串口的COM编号以及收发缓冲区字节数以外,其他常用参数都可以在用户程序中设置。

## 7. 物品清单

- 1、IR-1431D-CH340转换器1个
- 2、USB(AM-AM)转接线(长度1米)
- 3、合格证1个
- 4、保修卡1个
- 5、说明书(请用户从异特路公司网站下载)

## 8. 售后服务

- 1、质保2年
- 2、如需技术支持可以与异特路公司工程师联系,联系电话: 18501228699

京 公 司 北 异 特 路 智 能 通 讯 科 技 有 限 WEB: www.itrob.cn 或 www.itrob.com.cn E-mail:itrob@sina.com